## Cyber Power

## FUNCTION SETUP GUIDE

```
K01-0000953-00
```

| Power On:<br>Press and hold the POWER Button. You will hear a constant tone for 1 second<br>followed by a short heap. Delease the button after the short heap.                                                                                                    |                                                                                                    | a constant tone for 1 second,                                                                                                    | Function/<br>LCD Display               | Default                                | Options                                                                                                    | Description                                                                                                    |
|----------------------------------------------------------------------------------------------------|----------------------------------------------------------------------------------------------------|----------------------------------------------------------------------------------------------------|----------------------------------------|----------------------------------------|----------------------------------------------------------------------------------------------------|----------------------------------------------------------------------------------------------------|
|                                                                                                    | Power Off:<br>Press the POWER button for approximately 2 sec<br>steady tone (1 second). Release the button after 2<br>Setup Mode:                                                                                                    | High Transfer Voltage                                                                                                    |                                        | 135V ~ 144V<br>Escape to Function Menu | In Utility Quality settings, only<br>3 types of fixed voltage ranges                                                                                                    |                                                                                                    |
| CURRENT LOAD<br>SENSITIVITY<br>EVENT                                                                                                    | Setup Mode:<br>Press and hold the DISPLAY Button for approximately 3 seconds to access the setup<br>mode's 11 functions: Utility Quality, High Transfer Voltage, Low Transfer Voltage,<br>Sensitivity, Low Battery Warning, Self-Test, Buzzer, LCD Sleep, Last Fault Reason,<br>Back to Default Settings, and Back to Status Display. Use the same button to select<br>the functions to configure.<br>Select Function:<br>When a function is selected, press DISPLAY Button for 3 seconds to view the<br>options.<br>Confirm Option:<br>When an option is selected, press the DISPLAY Button for 3 seconds. After the set has<br>been confirmed, "SETTING" will stop flashing.                                                                                                    |                                                                                                    |                                        | 139V                                   | CONSTRUCT OF ANY OF ANY                                                                                                    | can be chosen. However, you<br>can fine tune the MAX O/P<br>voltage in this function.<br>If the utility voltage is usually<br>high, and the connected<br>equipment can work in this<br>condition, you can set the<br>output voltage range higher to<br>reduce the UPS from going to<br>Battery Mode as often.                                                  |
| <ul> <li>INPUT Hr°F</li> <li>Escape Option / Function (ESC):</li> <li>Option Menu: You can select this option and press the DISPLAY Button for 3 seconds to go back to the Function Menu.</li> <li>Function Menu: You can select this function and press the DISPLAY Button for seconds to go back to the Status Display.</li> <li>After this amount of time with no activity during setup, the LCD will leave se display. The setting will not be confirmed.</li> </ul> |                                                                                                    | press the DISPLAY Button for 3<br>and press the DISPLAY Button for 3<br>ring setup, the LCD will leave setup                                                                                 | Low Transfer Voltage                   | 100V                                   | 97V ~ 103V<br>Escape to Function Menu                                                                                                    | In Utility Quality settings, only 3<br>types of voltage ranges can be<br>chosen. However, you can fine<br>tune the MIN O/P voltage in this<br>function.<br>If the utility voltage is usually<br>low, and the connected<br>equipment can work in this                                                                                                    |
| Function/<br>LCD Display Default                                                                                                    | Options                                                                                                    | Options Description                                                                                                    |                                        |                                        |                                                                                                    |                                                                                                    |
| Utility Quality                                                                                                    | Low (97V-144V)<br>Normal (100V-139V)<br>Service and the service and the service an                                                                                                    | Select the voltage quality of<br>the input utility power. If Good<br>is selected, the UPS will go to<br>the battery mode more often                                                          | * ◄ = fine tune the MIN<br>O/P voltage |                                        | BERNSTITUT TIME TO SHUT DURING<br>COTOUTING TURN ON SETTING<br>OUTPUT S. S. S. T. YANNA<br>REUT                                                                                                    | condition, you can set the<br>output voltage range lower to<br>reduce the UPS from going to<br>AVR Mode or Battery Mode as<br>often.                                                                                                    |
|                                                                                                    | High (103V-135V)<br>Escape to Function Menu<br>Escape to Function Menu<br>Esc | <ul> <li>to supply the cleanest power<br/>to connected devices. If Poor is<br/>selected, the UPS will tolerate<br/>more power fluctuations and go<br/>to battery mode less often.</li> </ul> | Sensitivity                            | Normal                                 | Low Normal                                                                                                    | If the connected equipment<br>can tolerate more power events<br>(Example: unstable power<br>often associated with stormy<br>weather), select Low Sensitivity.<br>The UPS will go to Battery Mode<br>less often. If the connected<br>equipment is more sensitive<br>to power events, select High<br>Sensitivity. The UPS will go to<br>Battery Mode more often. |
| CONTENT AND AND AND AND AND AND AND AND AND AND                                                                                                    | (Customized)                                                                                                    | "Customized" shows up when<br>Maximum/Minimum output<br>voltage has been adjusted in<br>Advanced Setup Menu.                                                                                 |                                        |                                        | High<br>Figh<br>Fight<br>Fight<br>Fight |                                                                                                    |

## Cyber Power

| Function/<br>LCD Display                                                                                                    | Default      | Options                                                                                                    |                                                                                                    | Description                                                                                                    | Function/<br>LCD Display        | Default      | Opti                                                                                                    |
|----------------------------------------------------------------------------------------------------|--------------|----------------------------------------------------------------------------------------------------|----------------------------------------------------------------------------------------------------|----------------------------------------------------------------------------------------------------|---------------------------------|--------------|----------------------------------------------------------------------------------------------------|
| Low Battery Warning                                                                                                    | 5 mins       | 5-8 mins<br>Escape to Function Menu                                                                                                    |                                                                                                    | The audible alarm will sound<br>and the "ON BATT." icon will<br>flash when the remaining<br>runtime is less than the value<br>selected.                                                 | LCD DIsplay<br>LCD Sleep        | L.on         | LCD sleep is on                                                                                                    |
| Self-Test<br>(Battery Test)                                                                                                    | No<br>Action | YES                                                                                                    | Escape to Function Menu                                                                                                    | In Line Mode, if Yes is selected,<br>the UPS will perform a self-test.                                                                                                    |                                 |              | CARENT CARACTER CARACTER CONTENT CONTENT CONTE |
| Buzzer                                                                                                    |              | Buzzer on                                                                                                    | Buzzer off (Mute)                                                                                                    |                                                                                                    | Event Reset                     | No<br>Action | YES                                                                                                    |
| ON BATE, DATTEUT CARACTY REPARE<br>NOT BOLK BATE, DATTEUT CARACTY REPARE<br>NOT BOLK BATE, DATE TO SHUT DATE<br>OF BOLK COMPANY I TAKE TO SHUT DOWN<br>SERVICIAN THE TO SHUT DOWN<br>SERVICIAN THE SHUT DOWN<br>SE | b.on         | Escape to Function Menu                                                                                                    | CONTROLLE<br>CONTROLLE<br>CONTROLLE | "b.on" (Buzzer On): audible<br>alarms are enabled.<br>"b.oF" (Buzzer off): audible<br>alarms are disabled. If b.oF is<br>selected, the unit will mute all<br>alarms except for fault or | Back to Default Settings        | No<br>Action | YES                                                                                                    |
|                                                                                                    |              | CARGENTICAL<br>WITTER CARACT<br>WITTER CARACT<br>WITTER C |                                                                                                    |                                                                                                    | All rights reserved. Reproducti |              | permission is prohibited.                                                                                                    |

| ons                     | Description                                                                                                    |
|-------------------------|----------------------------------------------------------------------------------------------------|
| LCD sleep is off        | "L.on" (LCD Sleep is on): In<br>Line Mode, LCD screen will turn<br>off automatically after 1 min of<br>inactivity; in Battery Mode, LCD<br>screen is always on.<br>"L.oF" (LCD sleep is off): LCD<br>screen is always on.                                |
| Escape to Function Menu | This meter records the number<br>of power outages.<br>If Yes is selected, the EVENT<br>counter will be cleared.<br>E01 : Charger fault (OverCharge)<br>E02 : Charger fault (No Charge)<br>E11 : Battery Fault<br>E21 : Output short.<br>E22 : Over load. |
| Escape to Function Menu | If Yes is selected, the UPS will<br>be restored to the factory<br>default settings.                                                                                                    |
|                         | Press the DISPLAY Button for<br>approximately 3 seconds to go<br>back to the Status Display.                                                                                                    |